#### スマホ用

# 受信設定マニュアル【au】

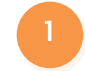

au サポート https://www.au.com/support/ に アクセスします。

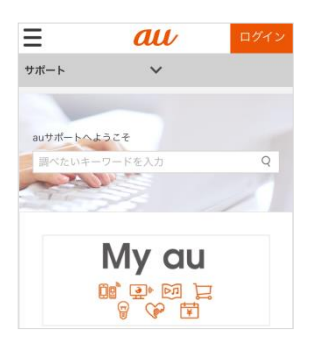

『迷惑メールフィルター設定』画面が表示されます。 下部にある、メールフィルターを設定してもお困りの場合の 「受信リスト設定」をタップします。

| サポート 🗸                               |                             |
|--------------------------------------|-----------------------------|
| 迷惑メールフィルター設定<br>(@ezweb.ne.jpアドレスのみ対 | メールフィルターを設定してもお困りの<br>場合    |
| 応)                                   | 受信したくないアドレスを拒否する<br>拒否リスト設定 |
| 迷惑メールを大幅に削減!<br>オススメの設定方法はこちらから      | 二月 たいメールアドレフを読可する           |
|                                      | 受信リスト設定                     |
|                                      | を受信する場合はこちらの設定を。            |

### ページ中央の「迷惑メール対策」をタップします。

| Ξ 0                                 | u              | ログイン                         |  |  |
|-------------------------------------|----------------|------------------------------|--|--|
| サポート                                | ~              |                              |  |  |
| お困りのとき、わからないときは                     |                |                              |  |  |
| スマートフォン・携帯電話に関するお手<br>続き・操作設定などについて |                |                              |  |  |
| 迷惑メール対策                             | データ移行<br>クアップ  | テ・バッチ                        |  |  |
| 迷惑メールでお困り<br>のお客さまに設定方              | ご利用の機構         | で<br>重に応じ<br><mark> 質</mark> |  |  |
| 法をご案内します。                           | たデータ移<br>よびバック | 行方法お <sup>10</sup><br>アップ方   |  |  |
|                                     | 法をご案内          | します。                         |  |  |

※ログインしていない場合は、ログイン画面が表示されますので、ログインしてください。

4 「迷惑メールフィルターへ」をタップします。

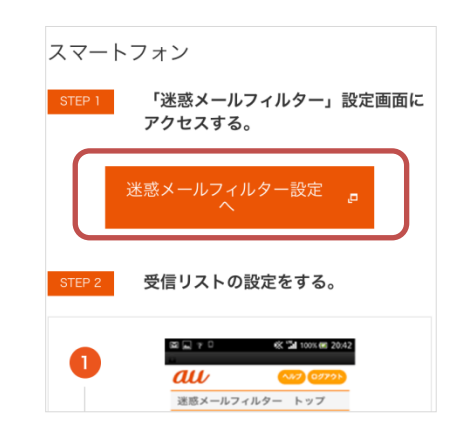

※でログインしていない場合は、この後、ログイン画面が 表示されますので、ログインしてください。

\_\_\_\_\_

#### スマホ用

## 受信設定マニュアル【au】

| u                      | ヘルプ ログアウト                                                       |                        |  |  |  |
|------------------------|-----------------------------------------------------------------|------------------------|--|--|--|
| 惑メ-                    | ールフィルター トップ                                                     |                        |  |  |  |
| ールアドし<br>ミするメ-         | →ス: risuko.922@ezweb.ne.jp<br>−ルアドレスが上記と異なる場合は <mark>こちら</mark> |                        |  |  |  |
| OPIC                   | 詳しくはこち                                                          | 6                      |  |  |  |
| <b>大事なお知</b><br>****** | 個別設定                                                            |                        |  |  |  |
| いて機能は                  | 【受け取りたいメールを許可する】<br>受け取りたい相手のメールアドレスを「受信リスト」に登録<br>してください。      |                        |  |  |  |
|                        | *連絡網などのメーリングリストからの<br>_メールを受け取りたい場合は、「受信!                       | ー斉送信メール/転送<br>スト」の「必ず受 |  |  |  |
| (                      | 信」にチェックをつけて登録してくださ                                              | い。                     |  |  |  |
|                        | 受信リストに登録/アドレス帳号                                                 | 「信設定をする                |  |  |  |

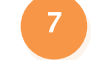

リストに sigfy.jpと入力して、チェックボックスをオンにします。 画面下部の「変更する」をタップします。

| sigfy.jp | ドメイン一致                                     |                                      |
|----------|--------------------------------------------|--------------------------------------|
|          | 画面クリア                                      | リスト全削除                               |
|          | 【受信リストの有効・無効設定                             | 1                                    |
|          | 「有効」を選択の上、「変更す<br>い。<br>「無効」を選択するとリストを     | -<br>⁻る」ボタンを押してくださ<br>∶保持したまま、本機能を無効 |
|          | にできます。<br>*登録したリストからのみ受信<br>外のメール拒否設定」を合わせ | したい場合は、「携帯/PHS以<br>て設定してください。        |
|          | 有効                                         | 無効                                   |
|          | 変更する                                       | 戻る                                   |

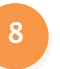

確認画面が表示されるので、内容を確認し、「OK」をタップすると、 設定完了画面が表示されます。

| 受信リスト設定変更確認                                                                                 | au         | トップへ ヘルプ ログアウト |
|---------------------------------------------------------------------------------------------|------------|----------------|
| 以下の内容で登録します。内容を確認のうえ、「OK」ボタン<br>を押してください。<br>* 「氣効」を選択するとリストを保持したまま、本機能を無<br>効にできます。        | 受信リスト設定    | 登録完了           |
| 【ご注意】<br>「必ず受信」選択時は完全一致での登録をおすすめいたしま<br>す。<br>部分一致、ドメイン一致の場合、該当する全てのメールを受<br>信しますのでご注意ください。 | 登録が完了しました。 |                |
| 【受信リスト】<br>有効                                                                               | 有効         |                |
| 追加<br>必ず キーワード 一致方式                                                                         | リスト更新数     |                |
| • sigfy.jp ドメイン一致                                                                           | 11+ 受信リ    | スト設定画面へ戻る      |
| OK EA                                                                                       |            |                |

6

## 「アドレス帳受信設定へ」をタップします。

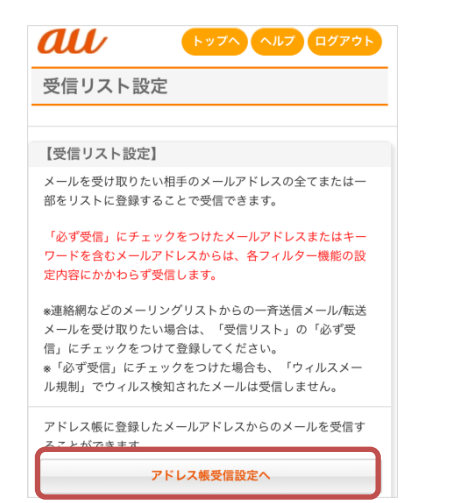